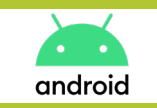

**COMMENT AJOUTER UN SIGNET DU SITE SUR VOTRE ÉCRAN D'ACCUEIL** 

### • Sur Chrome aller sur la page d'accueil du site www.amphitea.com

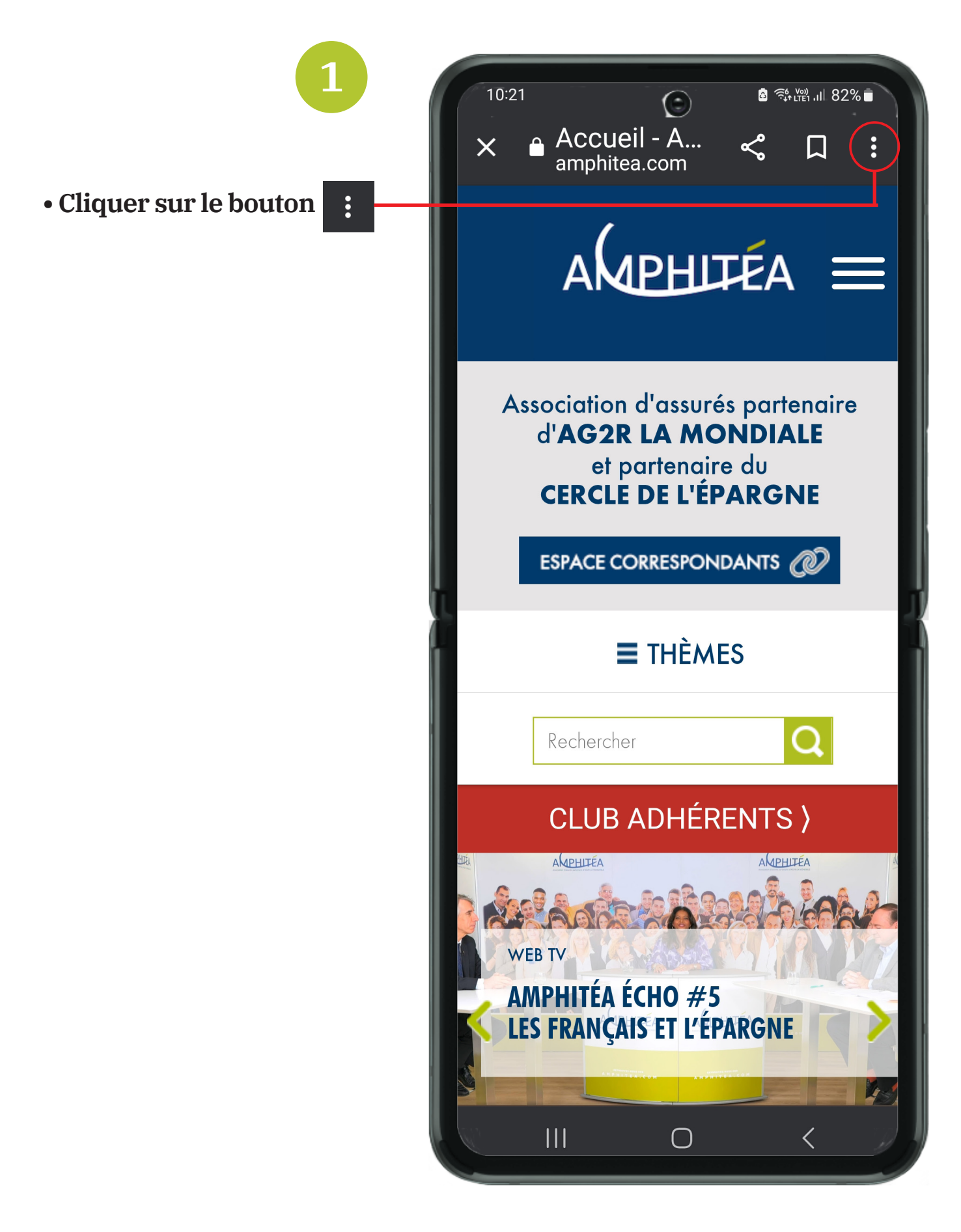

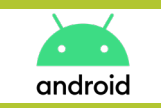

**COMMENT AJOUTER UN SIGNET DU SITE SUR VOTRE ÉCRAN D'ACCUEIL** 

#### • Un menu apparaît

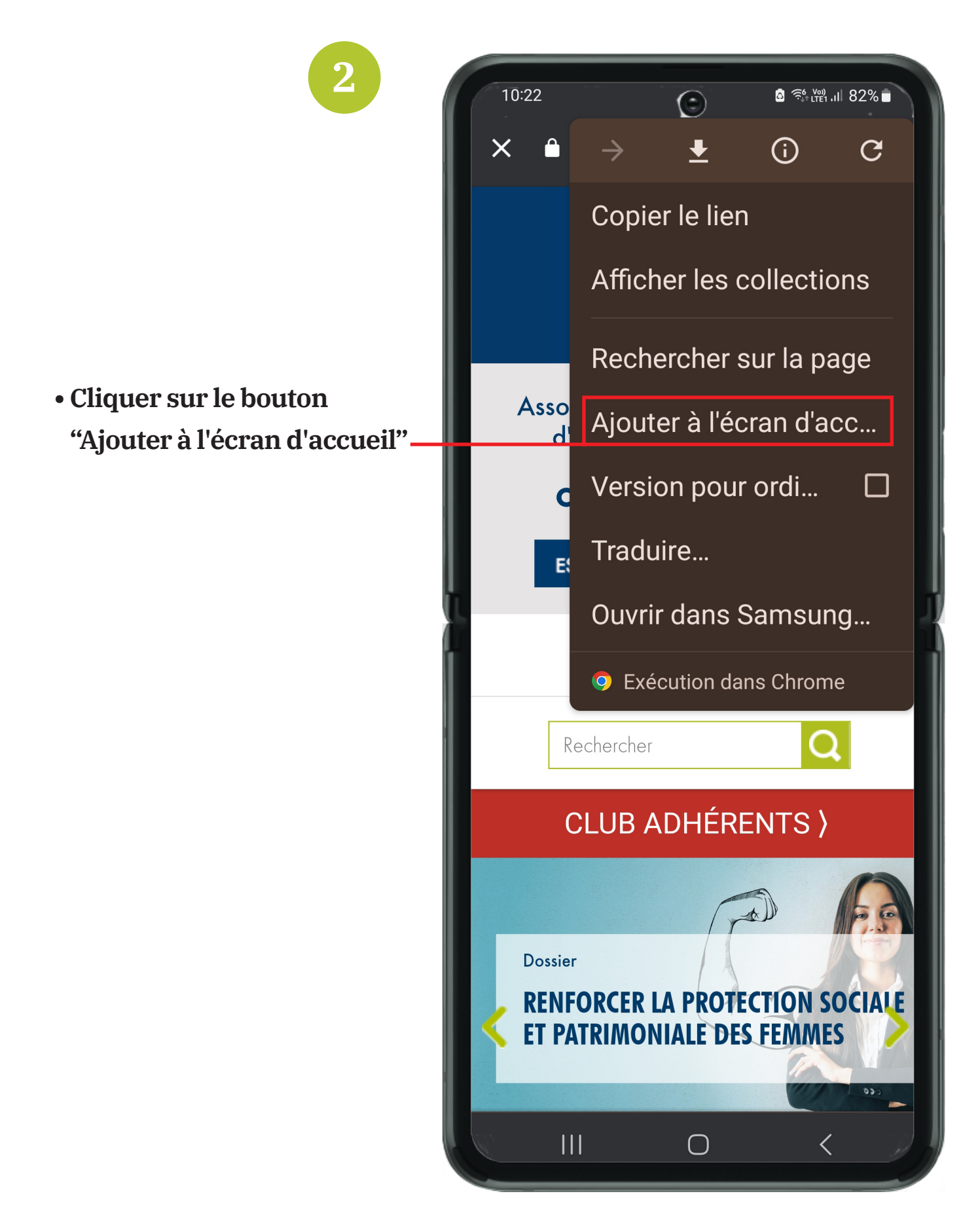

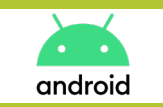

COMMENT AJOUTER UN SIGNET DU SITE SUR VOTRE ÉCRAN D'ACCUEIL

### • Ajouter le signet

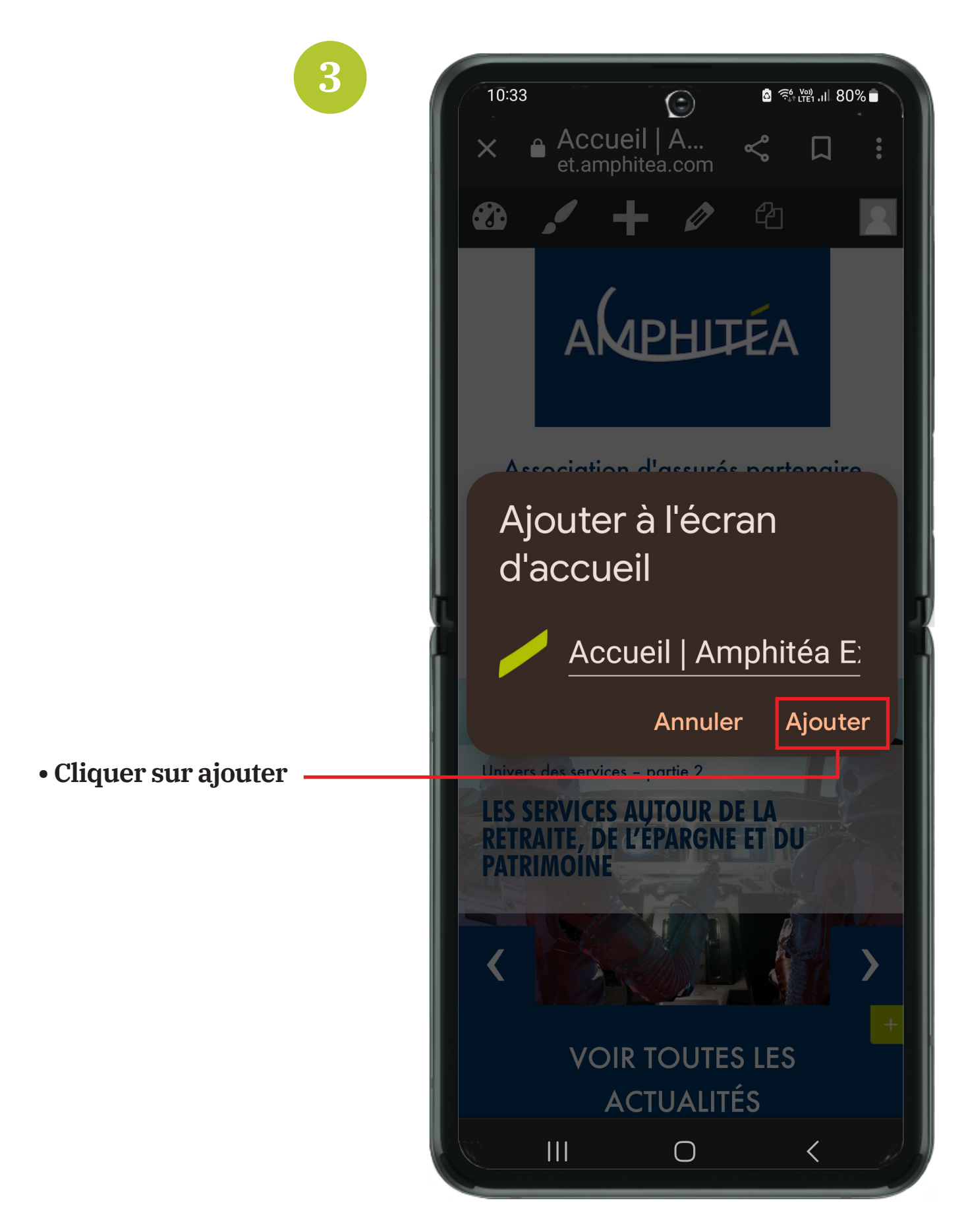

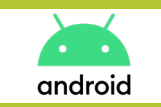

COMMENT AJOUTER UN SIGNET DU SITE SUR VOTRE ÉCRAN D'ACCUEIL

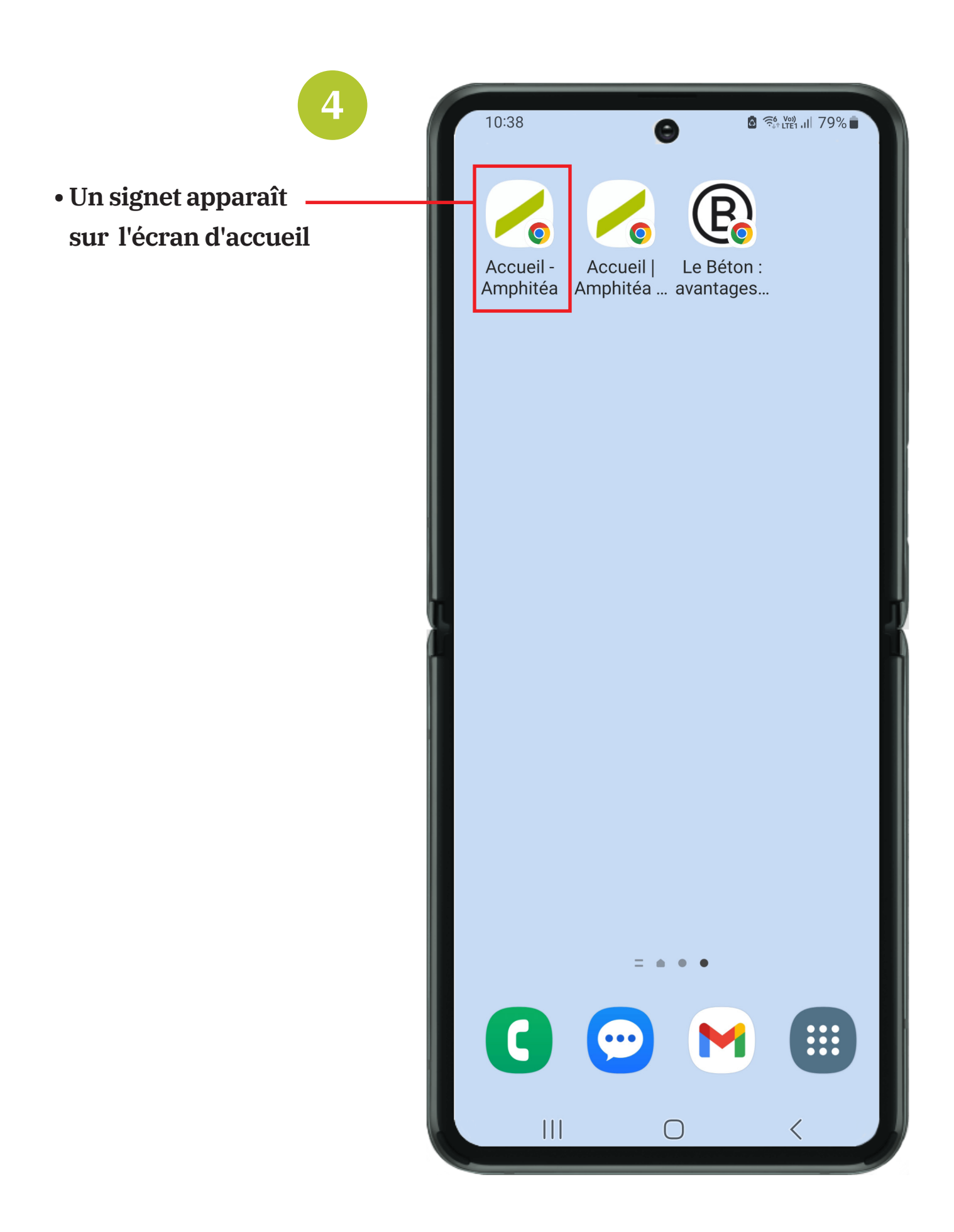